手持式数据采集终端

使用手册

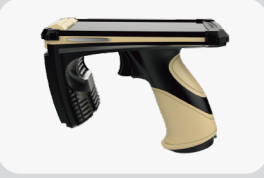

Orca 50

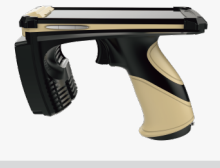

Orca 50 Air

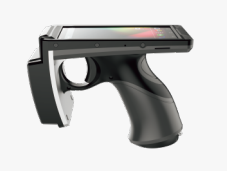

Orca 53

目录

| 一、概述   |            | 01 |  |
|--------|------------|----|--|
| 1.1 产品 | 简介         | 01 |  |
| 1.2 应用 | 国场所        | 01 |  |
| 二、产品构即 | 戓          | 02 |  |
| 2.1 产品 | 出组件        | 02 |  |
| 2.2 产品 | 品各部位及功能说明  | 03 |  |
| 三、基本功能 | प्र        | 05 |  |
| 3.1 电源 | 原及电池       | 05 |  |
| 3.1.1  | 开关机        | 05 |  |
| 3.1.2  | 2 跟换电池     | 05 |  |
| 3.1.3  | 3 充电方式     | 06 |  |
|        | 3.1.3.1 直充 | 06 |  |
|        | 3.1.3.2 座充 | 06 |  |
| 3.2 系统 | 充复位        | 07 |  |
| 3.3 安装 | ∉SIM卡      | 07 |  |
| 3.4 系统 | 充设置        | 07 |  |

| 3.4.1添加、移动和删除程序    | 07 |
|--------------------|----|
| 3.4.1.1 添加程序       | 07 |
| 3.4.1.2 移动或删除程序    | 07 |
| 3.4.2 网络设置         | 08 |
| 3.4.2.1 WIFI网络连接设置 | 08 |
| 3.4.2.2 数据网络连接设置   | 08 |
| 3.4.3 解锁和锁屏设置      | 08 |
| 3.4.3.1 解锁设置       | 08 |
| 3.4.3.2 锁屏设置       | 08 |
| 四、高级设置             | 09 |
| 4.1 数据采集功能         | 09 |
| 4.1.1 UHF RFID功能   | 09 |
| 4.1.2 1D&2D条码采集功能  | 10 |
| 4.2 蓝牙功能           | 11 |
| 4.3 图片采集功能         | 12 |
| 五、免责申明             | 13 |

# 一、概述

# 1.1 产品简介

该款手持终端采用了工业级最新Android 6.0高性能操作系统,机身使用了CNC航空铝材和ABS的军工级材料,配备工业等级甚至达 到军工等级的元器件,全力打造了集WIFI、蓝牙、3G、4G、全球定位系统、一维条码、二维条码和UHF RFID功能于一体的工业最新款手 持数据采集终端。

# 1.2 应用场所

需要UHF RFID设备进行数据采集的行业。

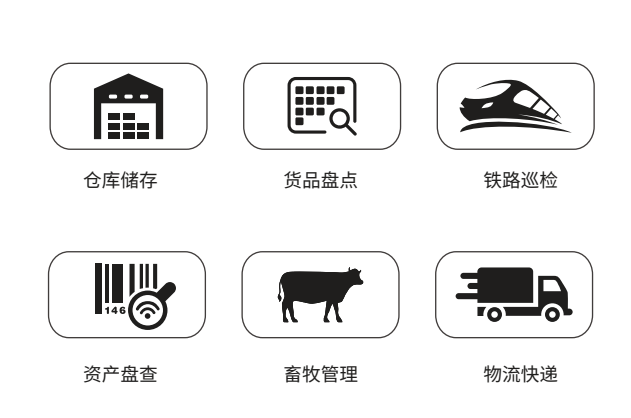

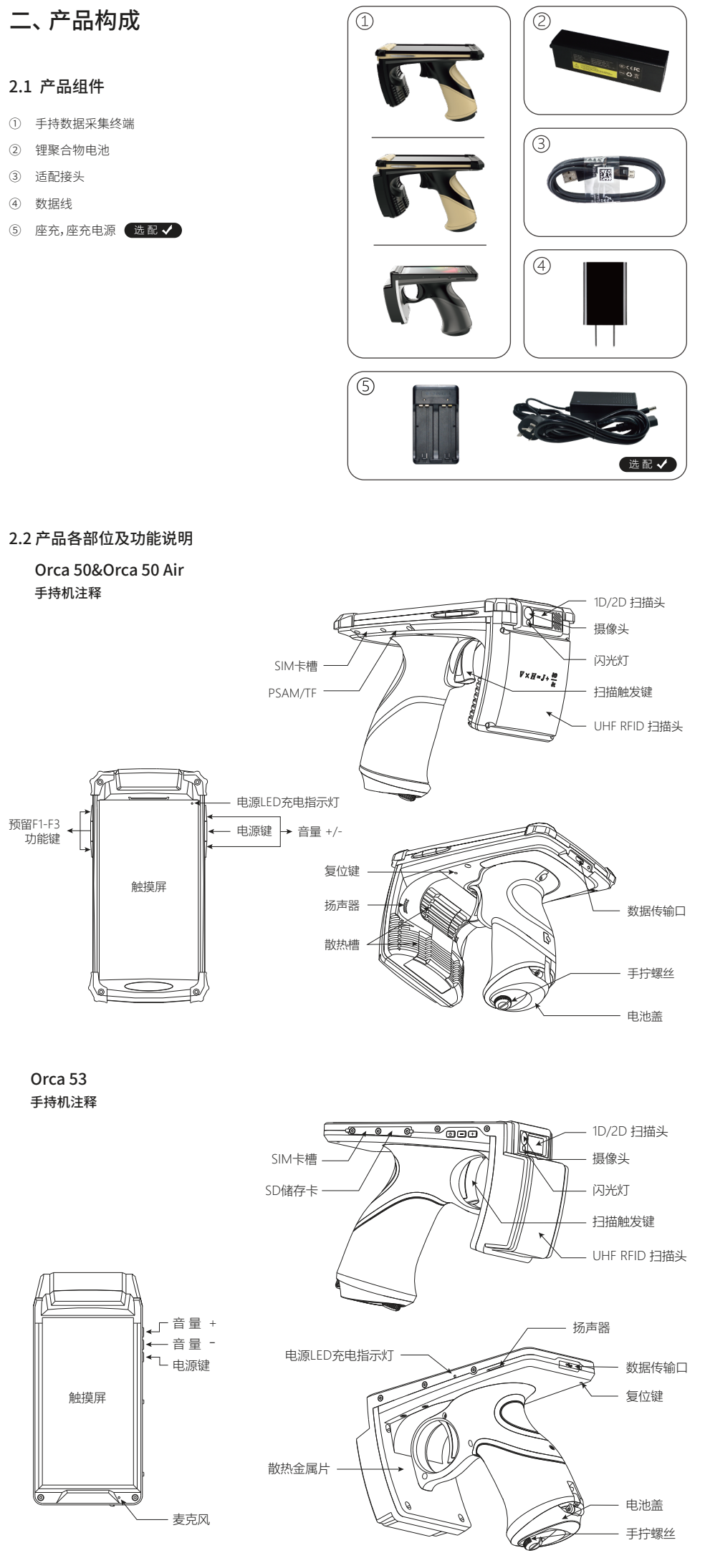

02

03

04

05

# 三、基本功能

# 3.1 电源及电池

## 3.1.1 开关机

按住电源键,直到设备震动,当系统指示灯亮时,松开按键,设备开机开始运行。当用户不使用设备时可以将其关机省电。长按电 源键3秒,设备将会关机停用。当设备处于关机状态时,系统缓存了但没有保存的数据将会丢失。

#### 3.1.2 更换电池

拧松手拧螺丝,打开电池后盖,提住电池凸起部分取出,换上另一块电池后,盖上电池后盖拧紧螺丝,电池更换完毕。

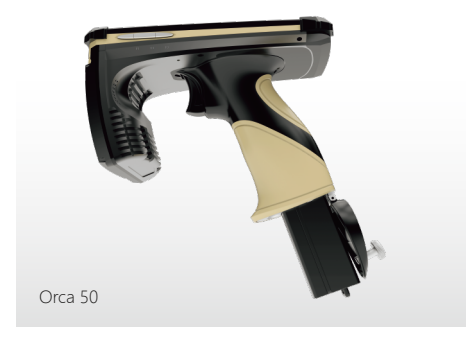

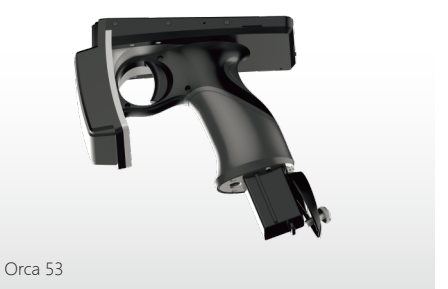

RODINBELL

### 深圳市罗丹贝尔科技有限公司

深圳市龙岗区坂田街道五和大道星河WORLD雅宝一期B栋905室 电话:+86-755-28225530 传真:+86-755-289373021 邮箱:sales@rodinbell.com

www.rodinbell.cn

# 五、免责声明

1.对于超越我们责任能力范围的自然灾害(如:地震、水灾等)而导致的损失,本公司不承担任何责任。

2.在任何情况下,对于伴随本产品的使用而带来的任何损失(包括依照手册说明使用而导致的损失),诸如:公司利润的损 失、信誉损失、营业中断、或存储数据的丢失/改变等,以及因此导致的任何特别的、意外的、连带的或间接的损失,本公 司不承担任何责任。由于本产品硬件质量问题导致的人身以及财产的直接损害除外。

3.对由于不当使用非本公司指定的通讯硬件或软件而导致的损失,本公司不承担任何责任。对于通过使用本产品获得的讯息 、数据、档案或其它产品与服务,本公司不提供任何形式的保证与技术支持,且对于用户对这些讯息、数据、档案或其它 产品与服务的使用,不承担任何责任。

4.对于通过本产品使用的第三方软件,本公司不承担任何形式的担保与技术支持责任。本手册的内容依照"现状"提供。除非 适用法律另有规定,否则本公司不对本文档的准确性、可靠性和内容做出任何类型的明确或默许的保证。

5.本公司保留随时修改本手册中任何信息的权利,无须提前通知且不承担任何责任。

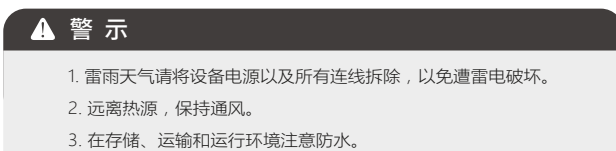

4. 请使用设备配备的电源适配器。

#### 4.3 图片采集功能

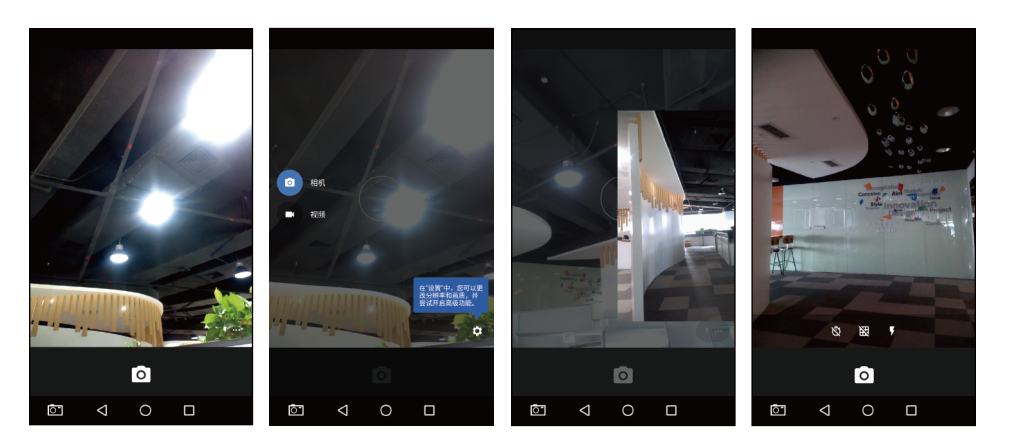

① 打开设备进入菜单页面,点击相机。

点击屏幕左侧向右滑动选择拍照或是摄像模式。点击右侧向左滑动可以查看相册。点击屏幕右下方的"..."图标可以选择是否开启 2 倒计时模式、网格线模式和闪光灯模式。

③ 开启相机功能之后,通过手持机前端摄像头进行取景拍照。点击屏幕下端相机图标,拍照成功。

#### 4.2 蓝牙功能

打开设备进入菜单页面,点击设置进入蓝牙,点击开启蓝牙。

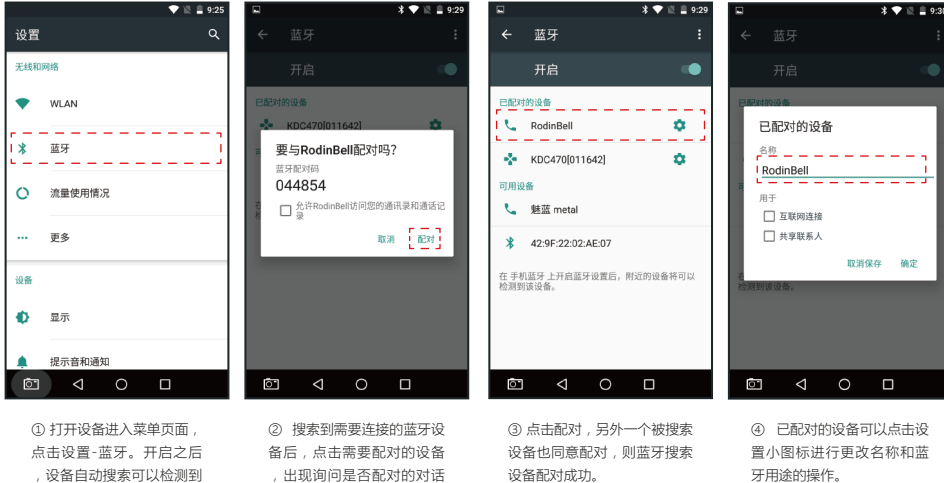

设备自动搜索可以检测到 的蓝牙设备。

#### 注:

- ① 无法找到设备信息时,请尝试重新搜索设备。
- ② 同一个设备每次断开连接之后再次配对使用的密匙是不同的。

框。

扫描光束应该发射在条形码 的中部。在进行阅读的时候

11

10

12

13

4.1.2 1D & 2D条码采集功能

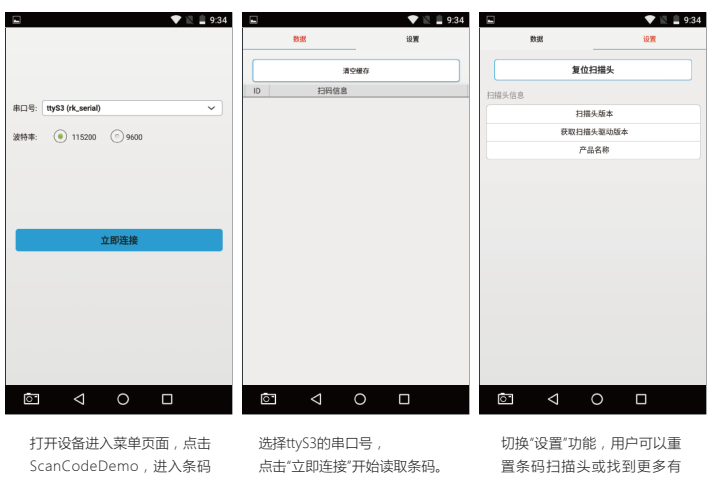

ScanCodeDemo , 进入条码 扫描功能。

正确扫描示例:

条形码扫描示意:

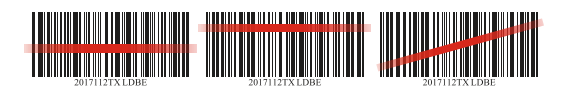

,用户需要手动调整设备距 离条形码的远近以达到适宜 大小。如果扫描条形码失败 , 请重新调整角度或距离。

① 在进行扫描之前要除去扫 描眼上的保护膜。

② 激光束在识别条形码的时 候,显示的是红色粗直线。 ③ 扫描的时候,光束一定要 横向穿过条形码,若只照射 条形码的一部分,设备将无 法识别此条形码。

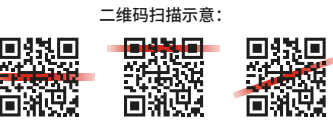

# 四、高级设置

# 4.1数据采集功能

4.1.1 UHF RFID功能

|      | ♥ № ≜ 9:34             | 🗨 🔍 🗋 9:34                | ■ 盘存标签 存       | ₹取标签 刷新           | 9:34 | □ ▼ 1 9:35   盘存标签 存取标签                                                                                                    |
|------|------------------------|---------------------------|----------------|-------------------|------|----------------------------------------------------------------------------------------------------|
|      |                        |                           | ◎ 普通 ● [       | 31 ~ A            | •    | 加口: () () () ()   成定線作物版 () () () () ()   局型引表: Cancel ~ ) () () () () () () () () () () () () () () () () () () () () () () () () () () () () () () () () () () () () () () () () () () () () () () () () () () () () () () () () () () () () () () () () () () () () () () () () () () () () () () () () () () () () |
| 串口号: | ttyS4 (rk_serial) V    | 串口号: ttyS4 (rk_serial) ~  |                |                   |      | 读取 选择                                                                                                    |
|      | ttyGS3 (g_serial)      | L                         | 开始存盘           | Repeat:           | 1    | 读写标签                                                                                                    |
| 波特率: | ttyGS2 (g_serial)      | 波特率: (●) 115200 (◎) 38400 |                |                   |      | ● 密相区 PCIX TIDIX USERIX                                                                                                    |
|      | ttyGS1 (g_serial)      |                           | 标签数量           | 0                 | 张    | 坎问册码(HEX):                                                                                                    |
|      | ttyGS0 (g_serial)      |                           | 识别速度           | 0                 | 个/秒  | 1080W)部分数数(020): (080W)数数数数(数数)                                                                                                    |
|      | ttyUSB4 (usbserial)    |                           |                |                   |      | 写入数据/HDQ:                                                                                                    |
|      | ttyUSB3 (usbserial)    |                           | 标签列表 Min RSD C | XBm Max RSII 0dBm | ^    | 读标签 写标签                                                                                                    |
|      | ttyUSB2 (usbserial)    | 立即连接                      | D              | EPC               | PC 1 | 發定林签                                                                                                    |
|      | ttyUSB1 (usbserial)    |                           |                |                   |      | ● SFR世代 ● SFR世代 ● SFC区 ● TD区 ● USER区                                                                                                    |
|      | ttyUSB0 (usbserial)    |                           |                |                   |      | ◎ 开放 □ 数定 ◎ 永久开放 ◎ 永久間定                                                                                                    |
|      | ttyS3 (rk_serial)      |                           |                |                   |      | 被问意码(HD):                                                                                                    |
|      | ttyS0 (rk_serial)      |                           |                |                   |      | <b>黎</b> 定秋签                                                                                                    |
|      | ttyS4 (rk_serial)      |                           |                |                   |      |                                                                                                    |
|      | ttyS1 (rk_serial)      |                           |                |                   |      | 标签列表 ^                                                                                                    |
|      | ttyFIQ0 (fiq-debugger) |                           | 操作记录(点击展开)     |                   | ^    | 操作记录(点击展开)<br>093508: 自主 Xeession 和target曲年                                                                                                    |
| Ō    | < 0 □                  |                           | ē ⊲            | 0 🗆               |      |                                                                                                    |

关该扫描头的信息。

打开设备进入菜单页面,点击UHF Demo,进入 到UHF RFID功能,选择ttyS1的串口号。

点击立即连接,进入盘存界面,点击开始盘存, 进行读标签操作采集数据。

## 3.4.2 网络设置

#### 3.4.2.1 WI-FI网络连接设置

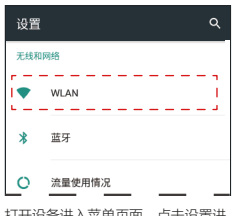

打开设备进入菜单页面,点击设置进 入WLAN开启Wi-Fi功能。

#### 3.4.2.2 数据网络连接设置

按照上述方法进入设置页面,点击更多选项,点击移动网络。

| ← 更多                                    |   |
|-----------------------------------------|---|
| 飞行模式                                    |   |
| 网络共享与便携式热点                              |   |
| 以太网                                     |   |
| VPN                                     |   |
| r — — — — — — — — — — — — — — — — — — — | ] |

打开设备进入菜单页面,点击设置-移 动网络。

|     | 开启 🔹                      |
|-----|---------------------------|
|     | Rodinbell_XS<br>Connected |
| ₹.  | <b>Cmin</b><br>已保存        |
| <   | Rodinbell_SC              |
| 选择网 | 络账户输入正确的网络密匙,             |
| 即可成 | 动连接Wi-Fi网络。               |

| ← 移动网络设置                   |  |
|----------------------------|--|
| 格动数据网络漫游<br>漫游时连接到移动数据网络服务 |  |
| <b>首选网络类型</b><br>LTE(建议)   |  |
| 接入点名称 (APN)                |  |
| <b>网络运营商</b><br>选择网络运营商    |  |

用户根据选购的3G和4G通讯模块可 以调整首选网络类型。

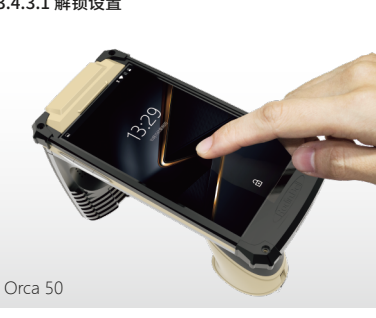

设备在出厂时,已经进行了锁屏设置。解锁方法只需 轻按电源键,点亮屏幕,按住屏幕下方正中的小锁图 标上托至少于屏幕中间位置松开,设备解锁成功。

## 3.4.3.2 锁屏设置

短时间内不使用设备时,可以锁定屏幕节省电量和保 护数据。自动锁屏默认为屏幕一分钟无操作后,设备 自动进入锁屏状态。手动操作只需轻按电源键,屏幕 熄灭即设备被锁定。用户可以进入设置页面,点击安 全、屏幕锁定安全,可以根据需要更换锁屏方式。

#### 08

# 3.4 系统设置 3.4.1 添加、移动或删除程序 3.4.1.1 添加程序

用户在使用过程中,需要添加程序,可以自行下载应用市场, 在其中选择需要的程序下载添加。

3.4.1.2 移动或删除程序

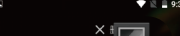

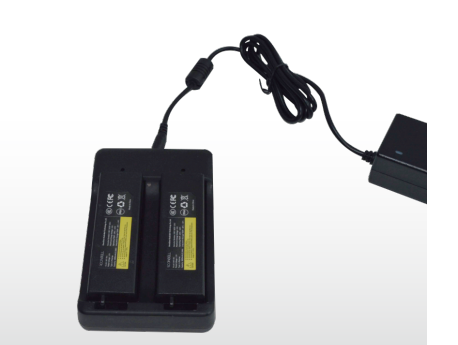

3.4.3 解锁和锁屏设置 3.4.3.1 解锁设置

09

### 3.2 系统复位

用户在使用过程中,如果设备运行的比平时缓慢或者遇到 软件操作问题都需要重新启动设备。当系统影响到用户的操 作,按电源键重启设备不起作用时,出现这种情况就要进 行复位操作。进行复位的话,程序就会结束,用户的存储 区域将被删除,但安装的程序和数据不会受到影响。长按 设备背部的复位键3秒,设备会重新启动。

# 3.3 安装SIM卡

按照第03-04页手持机大图及注释的插卡卡槽的指示,将 SIM卡插入相应的位置。

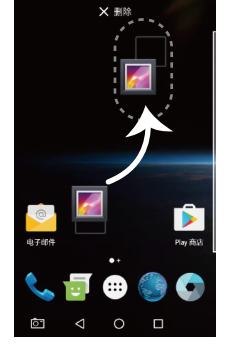

#### 程序移动

在菜单栏里长按程序图标需要移 动的程序,拖动这个程序到想屏 幕上任何可以摆放的位置松开, 程序移动成功。

#### 程序删除

拖动这个程序到屏幕上方的卸载 处,当程序变成红色时松开,程 序卸载成功。

#### 3.1.3 充电方式

#### 3.1.3.1 直充

将数据线和电源适配器连接,连接数据线和设备,将电源适配器插入插座,设备开始充电。充电过程中,电源LED指示灯会显示为红色, 屏幕上电池电量会以数字的方式显现。当电源指示灯变成绿色,电量显示为100%时,说明电池充电完成,断开设备和数据线的连接。

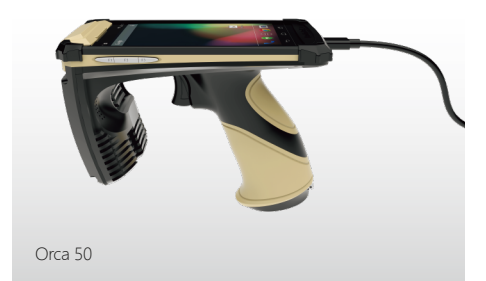

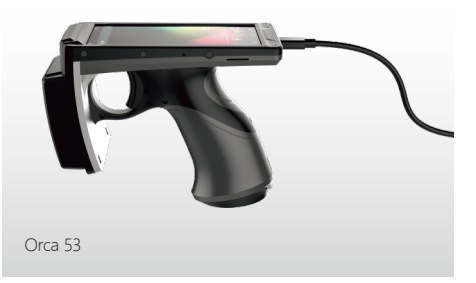

#### 3.1.3.2 座充

将标配的电池匹配好座充的正负极放入座充,连接座充电源,将座充电源插入插座,座充LEDXT显示为红色,电池正在充电,当指示XT 变成绿色的,电池充电已完成,断开电源和插座的连接。